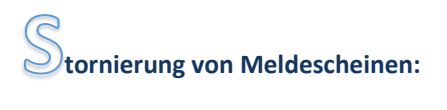

Zunächst wird der passende Meldeschein herausgesucht (Meldescheinnummer, Reisdatum oder Name als Suchkriterium eingeben)

|                                                                                       |                                                       | 🖨 Hand                                                                                                    |                                                   |            |  |  |  |
|---------------------------------------------------------------------------------------|-------------------------------------------------------|----------------------------------------------------------------------------------------------------|---------------------------------------------------|------------|--|--|--|
| AVS<br>Tourismus<br>Systeme                                                           | Meldeschein suchen                                    |                                                                                                    |                                                   |            |  |  |  |
| Meldeschein<br>D antiegen<br>D importieren<br>D Journal<br>D souther<br>D wor Annetse | Meldeschernummer                                      |                                                                                                    | Stralle / Hausne.                                 |            |  |  |  |
| Statistik                                                                             | Cojekt<br>Kategorie                                   | •                                                                                                    |                                                   |            |  |  |  |
| D Auswerhangen<br>D Rechnungsemsicht []                                               | Anreise Abreise Zetraum von Zetraum bis ab Anreisetag | ани интерности<br>ани интерности<br>ани ани интерности<br>ани интерности<br>ани интерности<br>а | Staatsangehörigkeit Ausweisnummer Geburtsdatum    | (TIMA JUL) |  |  |  |
|                                                                                       | Anrede Name Vorname                                   | ¥                                                                                                    | KFZ-Kennzeichen Status Berechnung Rechnungerummer | •)<br>•    |  |  |  |
|                                                                                       | Hinwells                                              |                                                                                                    |                                                   |            |  |  |  |
|                                                                                       |                                                       | Leeren                                                                                                    | Suchen                                            |            |  |  |  |

...dann muss zur Auswahl des Meldescheins auf das Stift-Symbol geklickt werden....

| AVS                                                                                                    | Melde                                                                           | A Handwech Herperson Kontakt<br>Angemeiddet alle 686<br>Meldescheinsuche |              |            |            | ntakt Logo<br>als: Gödde Barber |             |                        |
|----------------------------------------------------------------------------------------------------|---------------------------------------------------------------------------------|--------------------------------------------------------------------------|--------------|------------|------------|---------------------------------|-------------|------------------------|
| Meldeschein                                                                                                    | Legende HP - Hauptorson BP - Begletperson<br>Stammdaten Meldeschein exportieren |                                                                          |              |            |            |                                 |             |                        |
| D importanees<br>D-Journal<br>D-Journal<br>D-Inimas Hindle<br>D-Vor Arraise<br>D-Vor Arraise<br>D-Vor Arraise<br>D-Vor Arraise<br>D-Vor Arraise<br>D-Statistik<br>D-Statistik<br>D-Statistik<br>D-Statistik |                                                                                 | t inde                                                                   |              | 04.04.2020 | 11.04.2020 | 59,50 6                         | Vor Arpeise | Berechnung<br>Angelegt |
|                                                                                                    | Hinweis:                                                                        |                                                                          |              |            |            |                                 |             |                        |
|                                                                                                    | Zurück zur Suche                                                                | Aus                                                                      | wahl drucker |            | Vortienies | Seite                           | 1 /1        | NGchste Selle          |

Nun öffnet sich das Bearbeitungsfenster, hier können Sie Änderungen vornehmen oder den Meldeschein komplett stornieren. Hierzu drücken Sie auf "Stornieren" .

| AVS<br>Tourismus<br>Systeme                               | Melde                                                                  | schein            | bea        | nrbeitei                    |             | antain - Los<br>Kale: Obbie Rari |  |
|-----------------------------------------------------------|------------------------------------------------------------------------|-------------------|------------|-----------------------------|-------------|----------------------------------|--|
| Meldeschein<br>Anlegen<br>Importeren<br>Javamat<br>Suchen | Berechnung: Gedruck<br>Meldescheinnummer<br>manuelle<br>Meldescheinnic | 42                |            | Stale / Hauser<br>PLZ / Ort | 1           | -                                |  |
| D Annibe Heute<br>D Vice Anneliae                         | Meldescheintyp                                                         | Maldeautore       |            | Herkunftsland               | Deutschland |                                  |  |
| D Argeneist                                               | Firma                                                                  | Barbara           |            | Staatsangehörigkeit         | deutsch     |                                  |  |
| Statistik                                                 | Objekt                                                                 |                   |            | Autweisnummer               | [           |                                  |  |
| Statisticar                                               | Arreise                                                                | 09.08.2020        | (TTANK     | Geburtsdatum                |             | (TTMM-Lock                       |  |
| Rechnungseinsecht                                         | Abvelae                                                                | 21.08.2020        | (TTMM JULE | Weitere Angaben             |             |                                  |  |
| Conversion and the                                        | Kabegorie                                                              | Enanchante (a) 13 | 11. V      | KF2-Kennzeichen             |             |                                  |  |
|                                                           | Arrede                                                                 | ſ'                |            |                             |             |                                  |  |
|                                                           | Name                                                                   |                   |            |                             |             |                                  |  |
|                                                           | vorsame                                                                | Nicole            | 0          |                             |             |                                  |  |
|                                                           |                                                                        |                   |            | Gesamtbetrag in €           | 102,00      |                                  |  |
|                                                           | Begleitpersonen                                                        |                   |            |                             |             | Alle -                           |  |
|                                                           | 1 marchaeter (ab 12 Jane) seus § 4 Jan 1                               |                   |            |                             |             |                                  |  |
|                                                           | 2.1 Hinder (3 Sis 12 Jahre) nech § 4 Abs. 1                            |                   |            |                             |             |                                  |  |
|                                                           | 3. Sector (2 (an 12 Jahrs) roch § 4 Abr. 1                             |                   |            |                             |             |                                  |  |
|                                                           | Andem Ne                                                               |                   |            |                             |             | Autoruck                         |  |
|                                                           | Hinweis:                                                               | 7                 |            |                             |             |                                  |  |

In das Feld "Grund" muss eingetragen werden warum der Meldeschein storniert wird (zB "Corona"). Nun noch mit "OK" bestätigen. Der Meldeschein ist storniert und wird nicht in Rechnung gestellt. (Hinweis: für eine eventuelle spätere Prüfung sollten entsprechende Nachweise aufbewahrt werden zB Stornierungsanschreiben vom/an Gast etc.)

|                                      |                                                                                                    |              | A          |                     | Argentation ( | return Coddon Bar |  |  |
|--------------------------------------|----------------------------------------------------------------------------------------------------|--------------|------------|---------------------|---------------|-------------------|--|--|
| AVS<br>Deurismus<br>Systeme          | Meldeschein bearbeiten                                                                                                    |              |            |                     |               |                   |  |  |
| Meldeschein<br><sup>D</sup> Adaget   | Berechnung Gedruck                                                                                                    |              |            | -                   | _             | -                 |  |  |
| Farportieren<br>Fuormal              | manuelle<br>Meldescheisty                                                                                                    |              | 1          | PLZ / Ort           |               | -                 |  |  |
| D Annese Haute                       | Meldescheintyp                                                                                                    | Mildrachen : |            | Herkun/Island       | Deutschland   |                   |  |  |
| D-Vitr Annoise<br>D-Angoratuit       | Firma                                                                                                    | Barbara      |            | Staatsangehörigkeit | deutsch       |                   |  |  |
| Statistik                            | Objekt                                                                                                    |              |            | Ausweisnummer       | 8             |                   |  |  |
| Statutilien                          | Arveise                                                                                                    | 09.08.2020   | (*****     | Geburtsdatum        |               | 01589.000         |  |  |
| D Auswenungen<br>D Rechnungseinscht. | Abreise                                                                                                    | 21.08.2020   | (7169.202) | Weltere Angaben     |               |                   |  |  |
|                                      | Kategone                                                                                                    | Environme på | 17.36. 💌   | KFZ-Kenndekchen     | 5             |                   |  |  |
|                                      | Arrede                                                                                                    | 1            |            |                     |               |                   |  |  |
|                                      | Name                                                                                                    | -            |            |                     |               |                   |  |  |
|                                      | Vorheme                                                                                                    | Nicole       |            |                     |               |                   |  |  |
|                                      |                                                                                                    |              |            | Gesamtbetrag in K   | 102,00        |                   |  |  |
|                                      | Begleitpersonen                                                                                                    |              |            |                     |               | Alle              |  |  |
|                                      | 1 Treachanne (ab 13. Janne) mach (j. 4. Abs. 1                                                                                                    |              |            |                     |               |                   |  |  |
|                                      | A second second se |              |            |                     |               |                   |  |  |
|                                      | 3. A standar (3 tim 12. Juliani) mach § 4 Alon, 1                                                                                                    |              |            |                     |               |                   |  |  |
|                                      | Meldeschein - Stormeren                                                                                                    |              |            |                     |               |                   |  |  |
|                                      | Grand                                                                                                    | _            | -          |                     | Cal           | Alteration        |  |  |
|                                      | C                                                                                                    |              | _          | )                   |               | - Coles           |  |  |
|                                      |                                                                                                    |              |            | 7                   | 7             |                   |  |  |